### K-NET インターネット接続サービス設定書

# WindowsVista

気仙沼ケーブルネットワーク株式会社

## 接続設定の手順

WindowsVista の設定をはじめられる前に・・・

「接続設定の手順」をよくお読みいただき、手順通りに設定願います。

#### 1. ネットワークケーブル(LAN ケーブル)とパソコンの接続

設置したケーブルモデム後方のLANポートに、ネットワークケーブル(LANケーブル) のコネクタを「カチッ」と音がするまで差し込んでください。 パソコンの LAN ポートに、もう片方のコネクタを「カチッ」と音がするまで差し込んでく ださい。

#### 2.ネットワークの設定

ネットワークの設定を参照してください。

#### 3.メーラの設定

メールの設定を参照してください。

#### 4. Windows を Update する

インストールされている Windows を最新の状態にし、コンピュータウィルス等からパソ コンを守るために、WindowsUpdate を行なってください(定期的に行なうことをおすすめ します)。

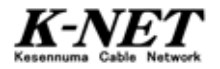

### ネットワークの設定

#### 全ての設定をはじめられる前に・・・ パソコンによっては、LAN 端子が標準装備されていないものもあります。その場合 は、設定をはじめられる前に、LAN ボードまたは LAN カードを正しく取り付け、ド ライバをインストールしてください。取り付けやインストールについては、各パソ コン、製品に付属の取扱説明書をご参照ください。

#### ネットワークの設定

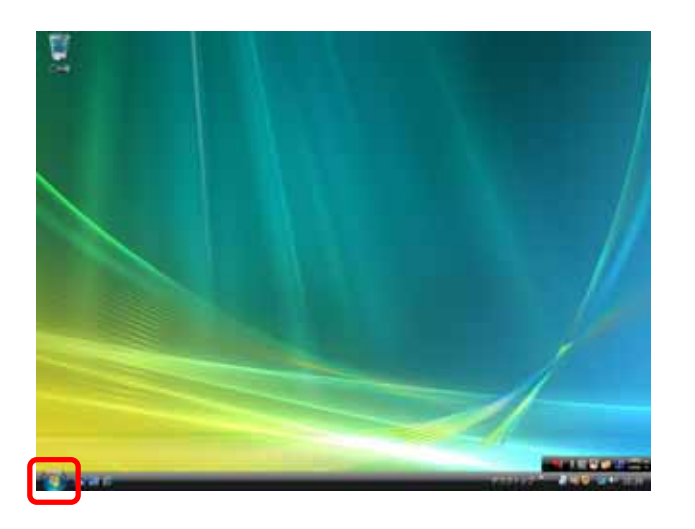

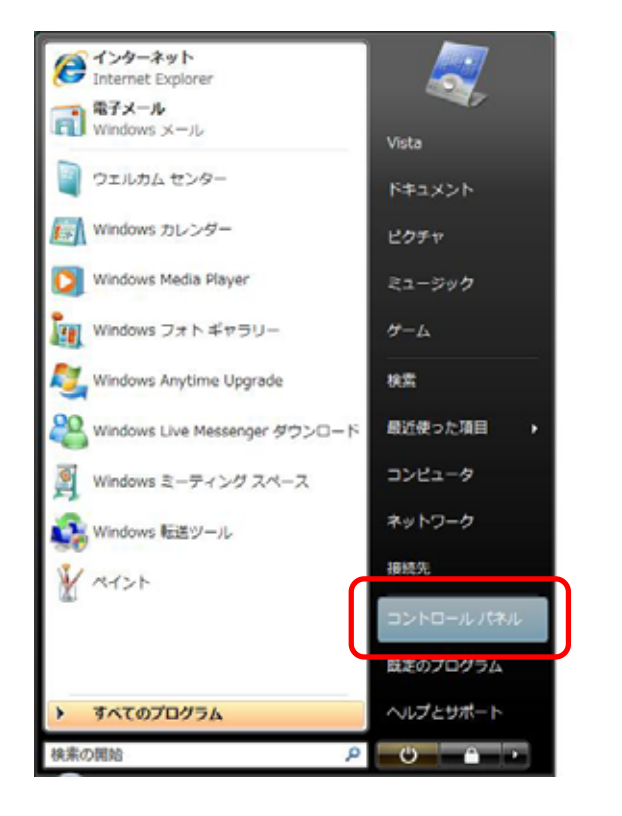

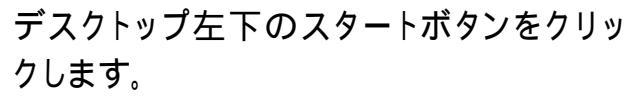

メニューの中から、【コントロールパネル】 をクリックします。

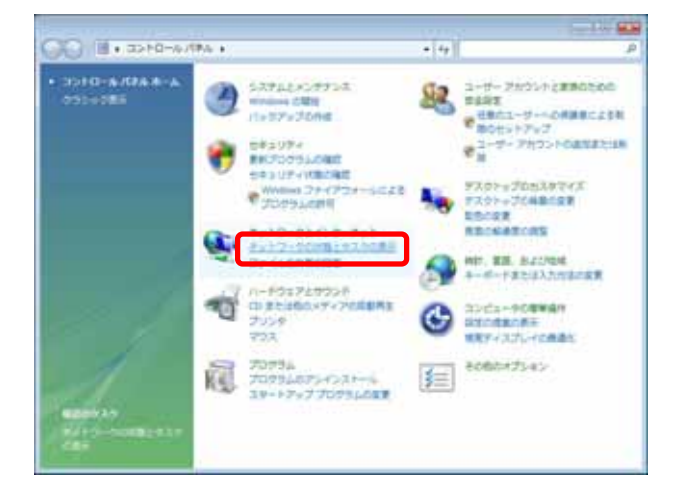

"コントロールパネル』の画面から、【ネットワ ークの状態とタスクの表示】をクリックします。

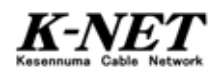

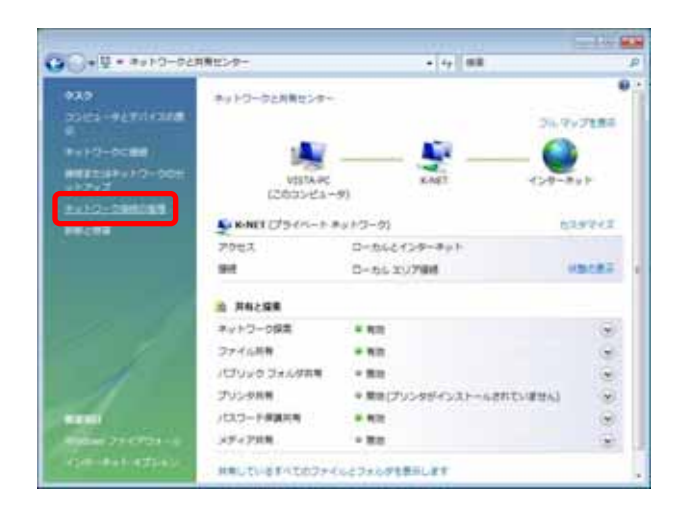

建设剂 化甲酸钙

MINIC T 8(N) HTM(V) HTM(V) 7/V=SHM(G) S=-1-5/V+6/HQ) EN(D) EN(D) EN(D) ZD(FF(N)

用書インターキット(1)

0-5531798

+ 49 88

"ネットワークと共有センター』の画面から 【ネットワーク接続の管理】をクリックしま す。

『ネットワーク接続』の画面では、【ローカ ルエリア接続】のアイコン上で右クリックし、 [プロパティ]を選択します。

|              |                                                               |                                                        | rction<br>構成(C)                      |
|--------------|---------------------------------------------------------------|--------------------------------------------------------|--------------------------------------|
| N X X X X    | Microsoft ネットワ<br>QoS パケット スケ<br>Microsoft ネットワ<br>インターネット フロ | コーク用クライアント<br>ジューラ<br>フーク用ファイルとプリンク<br>トロル・バージェン・4 (10 | 共有<br>2015-0<br>12/19-0<br>1-200-0-1 |
|              | Link-Layer Topo                                               | logy Discovery Resp                                    | onder                                |
| ■ ■ ■ ■ ■ 12 | Link-Layer Topo                                               | Noty Discovery Resp                                    | onder<br>プロパティ( <u>B</u> )           |

<sup>®</sup>ローカルエリア接続のプロパティ』の画面 では、【インターネット プロトコルバージョ ン4(TCP/IPv4)】を選択し、プロパティボタ ンを押します。

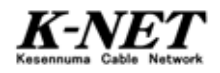

| インターネット プロトコル バージョン・                                     | 4 (TCP/IPv4)のプロパティ 💦 🔤                         |
|----------------------------------------------------------|------------------------------------------------|
| 全統(代替の構成                                                 |                                                |
| ネットワークでこの履齢がサポートされている<br>きます。サポートされていない場合は、ネッド<br>てください。 | 場合は、P 設定を自動的に取得することがで<br>ワーク管理者に遭切な P 設定を問い合わせ |
| ◎ 10 アドレスを自動がに取得する(○)                                    |                                                |
| IP 7FL2(D                                                |                                                |
| サブネット マスク(10)                                            | 10 10 10 10 10 10 10 10 10 10 10 10 10 1       |
| デフォルト ゲートウェイ(D):                                         |                                                |
| ● DNS サーバーのアドレスを自動的に見                                    | (6)é4念(B)                                      |
| ○ 法会 DIO サ バ のアドレスを使え<br>(画集 DNS サーバー(P)                 |                                                |
| 代替 DNS サーバー(A)                                           |                                                |
|                                                          | [#H802120)-                                    |
|                                                          | OK ( ##).121                                   |

『インターネット プロトコルバージョン 4 (TCP/IPv4)のプロパティ』の画面の[全般] タブでは、【IP アドレスを自動的に取得す る]と【DNS サーバのアドレスを自動的に 取得する】を選択し、OK ボタンを押しま す。

開いたウィンドウを全て閉じて設定を終了しま す。

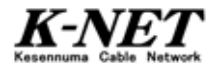

### メールの設定

メールの設定をはじめられる前に・・・

本設定書は、Windows メールの表記となっております。

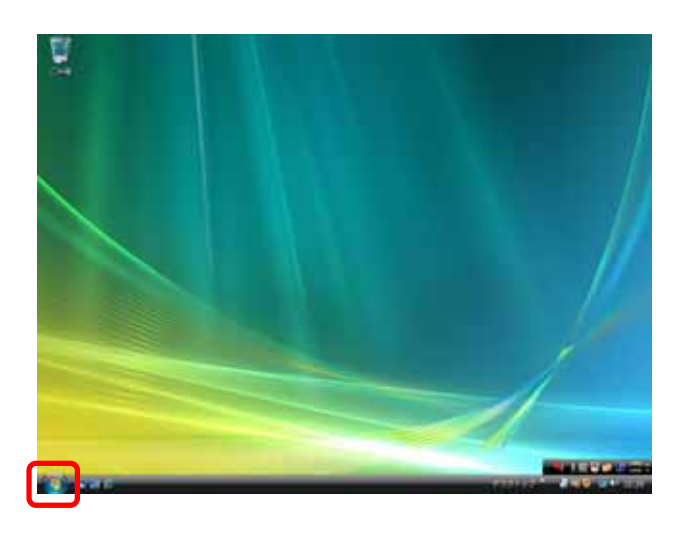

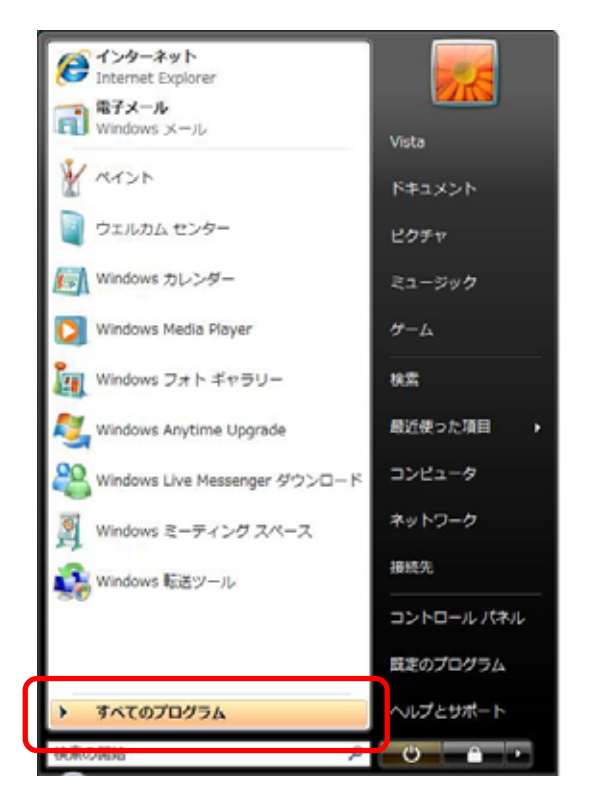

デスクトップ左下のスタートボタンをクリッ クします。

メニューの中から、【すべてのプログラム】 をクリックします。

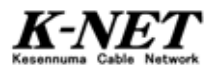

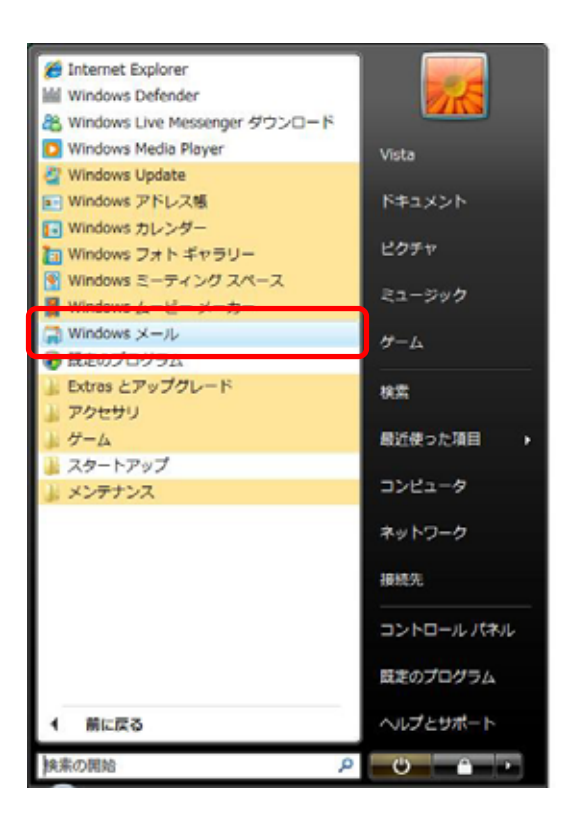

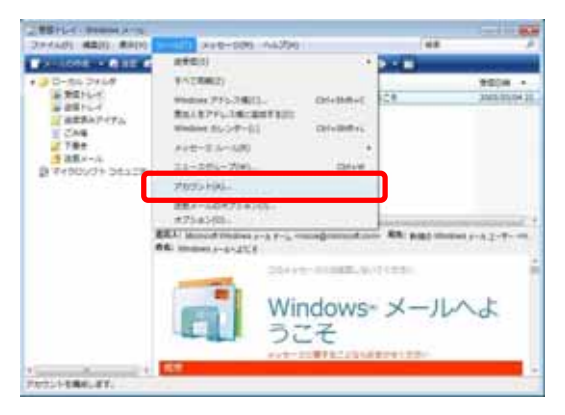

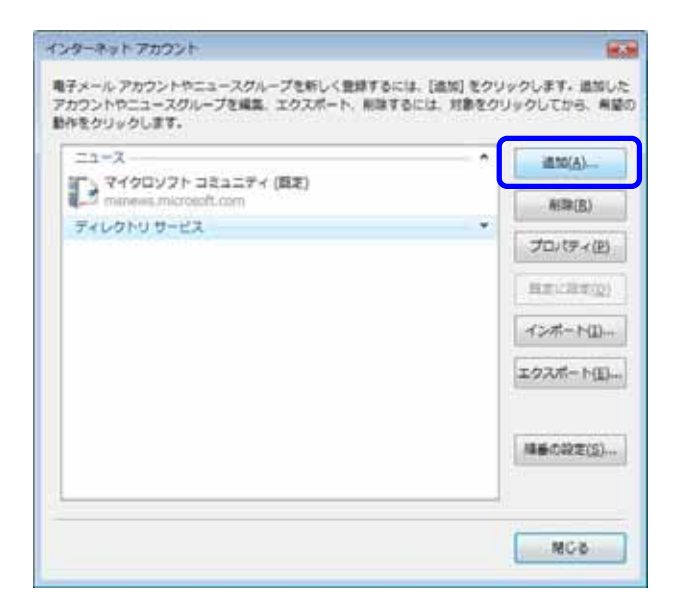

すべてのプログラムの中から【Windows メ ール】をクリックし、Windows メールを起動 します。

メニューバーの【ツール】から【アカウント】 を選択します。

『インターネット アカウント』の画面で追加 ボタンを押します。

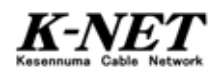

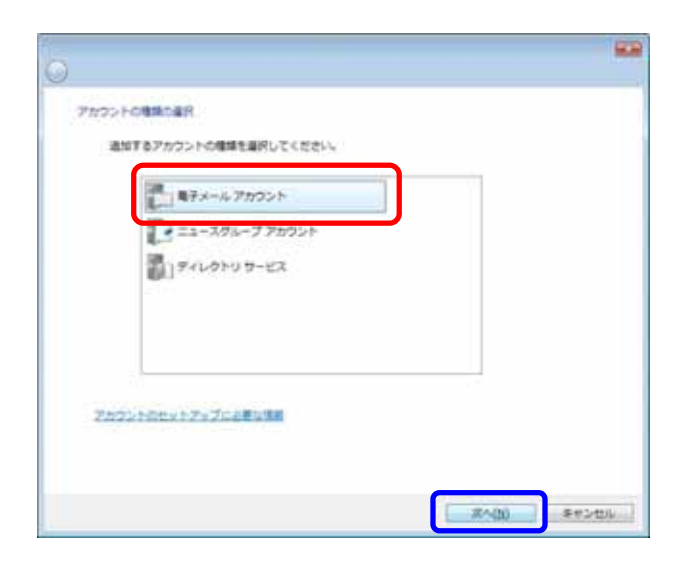

 
 名用

 発展

 単子メールを出版するときに、名用が「原出人」のフィールドに表示されます。表示する 名用を入力してください。

 展示名()

 展示名()

 展示名()

 展示名()

 展示名()

 展示名()

 展示名()

 展示名()

 展示名()

 展示名()

 展示名()

 展示名()

 展示名()

 展示名()

 展示名()

 展示名()

 展示名()

 展示名()

 展示名()

 展示名()

 展示名()

 展示名()

 展示名()

 展示名()

 展示名()

 展示名()

 展示名()

 展示名()

 展示名()

 展示名()

 展示名()

 展示名()

 展示名()

| 0                                      |          |
|----------------------------------------|----------|
| インターネット電子メール・アドレス                      |          |
| モデメールのアドレスは、信のユーザーがあなたにモデメールを送信するために使い | 87.      |
|                                        | <b>.</b> |
| B E CONTRACTOR                         | J        |
|                                        |          |
|                                        |          |
| 第三人一ち アカウントの目的について                     |          |
|                                        |          |
|                                        |          |
| X^L                                    | \$#24th  |

『アカウントの種類と選択』の画面では【電 子メールアカウント】を選択し、次へボタン を押します。

『名前』の画面では、[表示名]に表示した い名前を入力し、次へボタンを押します。

- ここで入力した名前が、送信メールの「送信者」 の部分に表示されます。
- 例) 蛍網太郎、蛍網、tarou 等

"インターネット電子メール アドレス』の画 面では、[電子メールアドレス]にお客様の メールアドレス(K-NET から送付した「イン ターネット接続サービス 確認書」を参照し てください)を入力し、次へボタンを押しま す。

全て半角英数小文字で入力してください。

例) ab12cd34@k-macs.ne.jp

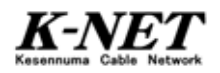

| 0                               | -           |
|---------------------------------|-------------|
| モデメールサーバーのセットアップ                |             |
| <b>新日本一本社会(1</b> 10)開始(3)       |             |
| POP3 +                          |             |
| ●意×-10-(POP2 またほ IMAP) サーバー(D): | _           |
| mailovik-macune.30              |             |
| ARE V - C TEMPS H- // - CAS     |             |
| malay k-mack.res.gs             |             |
| 11 後年サーバーは使用がる単公)               |             |
| STARL V-1-COMPOSIT              |             |
|                                 |             |
|                                 |             |
|                                 | Rへ(3) キャンセル |

『電子メールサーバーのセットアップ』の画 面では、[受信メール サーバーの種類]が 「POP3」が選択されていることを確認し、 [受信メールサーバー][送信メールサー バー]は共に「mailsv.k-macs.ne.jp」と入力 し、次へボタンを押します。

全て半角英数小文字で入力してください。 (エムエーアイエルエスブイドットケーハイフンエムエーシーエスドット エヌイードットジェイピー)

"インターネット メールログオン』の画面で は、[ユーザー名]にアカウント(メールアド レスの@より前の部分)を、[パスワード] にパスワードを入力し(K-NET から送付し た「インターネット接続サービス 確認書」 を参照してください)、パスワードを保存す る場合はチェックを入れ、次へボタンを押 します。

全て半角英数小文字で入力してください。 パスワードは「 」で表示されま す。

『設定完了』の画面が出ますので、 <u>完了</u>ボ タンを押して終了します。

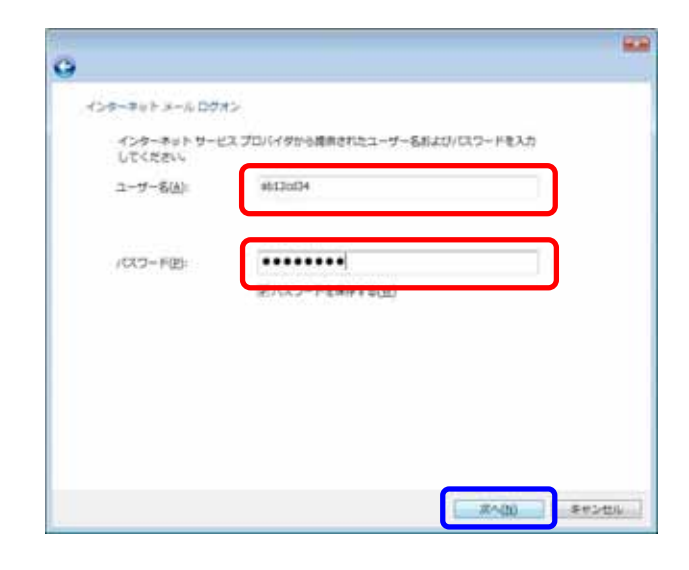

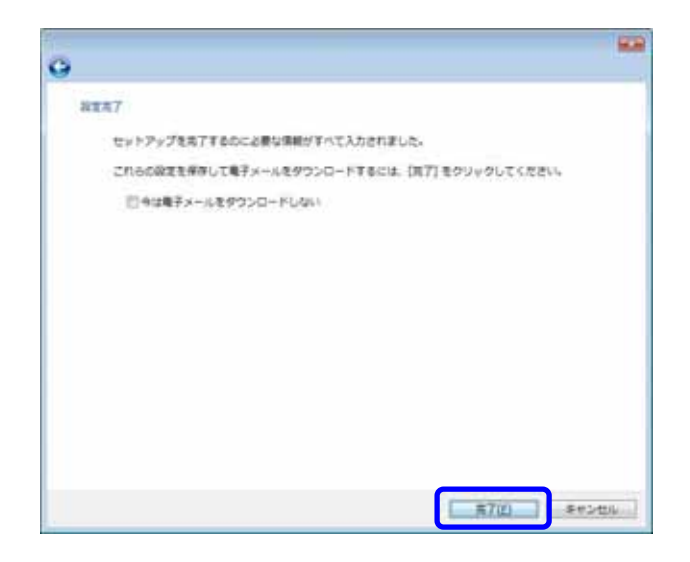

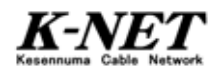

| メール<br>Manual mailwy k-macs.ne.to (日子) | • ( | 道10( <u>A</u> ) |
|----------------------------------------|-----|-----------------|
| sht2xd2+0k macs.ne.jp                  | [   | 相聯(因)           |
| マイクロソフト コミュニティ (真正)                    | [   | プロパティ(団)        |
| ディレクトリサービス                             |     | 見まい(別の(分)       |
|                                        | 1   | インボート(1)        |
|                                        | 1   | ロクスポート(目)       |
|                                        | 1   | 相手の設定(5)。       |

『インターネット アカウント』の【メール】に、 ここで設定したアカウントが表示されます。 閉じるボタンで終了します。

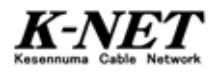